# 使用API從AMP門戶匯出應用阻止清單

## 目錄

<u>簡介</u> <u>必要求</u> <u>採用景程 證難</u> 算程 難 算 相 別 資 記

### 簡介

本文檔介紹使用API從面向終端的高級惡意軟體防護(AMP)應用阻止清單匯出資訊的過程。

作者:Uriel Montero和Yeraldin Sánchez,思科TAC工程師。

# 必要條件

### 需求

思科建議您瞭解以下主題:

- •訪問面向終端的思科AMP控制面板
- 來自AMP門戶的API憑證:第三方API客戶端ID和API金鑰,此連結顯示獲取這些證書的步驟:<u>如何從AMP門戶生成API憑據</u>
- 本文檔中的API處理程式使用Postman工具

### 採用元件

本檔案中的資訊是根據以下軟體:

- 適用於終端的思科AMP終端控制檯版本5.4.20190709
- 郵遞員工具

本文中的資訊是根據特定實驗室環境內的裝置所建立。文中使用到的所有裝置皆從已清除(預設))的組態來啟動。如果您的網路運作中,請確保您瞭解任何指令可能造成的影響。

### 相關產品

本檔案也適用於以下API版本:

• api.amp.cisco.com,v1

#### 背景資訊

思科不支援Postman工具,如果您對此有疑問,請與Postman支援部門聯絡。

#### 流程

這是使用API和Postman工具從選定清單中收集AMP應用程式阻止清單和SHA-256清單的過程。

步驟1。在Postman工具上,導覽至Authorization > Basic Auth,如下圖所示。

| Params 🛛   | Authorization 🔵 |
|------------|-----------------|
| TYPE       |                 |
| Basic Auth | <b>v</b>        |

步驟2.在「Username」部分新增第三方API客戶端ID,並在「Password」選項上新增API金鑰,如下圖所示。

| Username | 3rd Party API Client ID |
|----------|-------------------------|
| Password | API key                 |
|          | Show Password           |
|          |                         |

步驟3.在API處理程式中,選擇GET請求並貼上命令:<u>https://api.amp.cisco.com/v1/file\_lists/application\_blocking?limit=100&offset=0</u>。

- 限制:工具顯示的項數
- Offset:資訊開始顯示專案的位置
- 在此示例中,限制值為20,偏移量為60,資訊開始顯示清單61,限制值為80,如圖所示。

| GE           | r        | *    | https://api.a     | amp.cisco.com/v1 | /file_lists/ap | plication_blocking?limi | it=20&offset | -60   |  |
|--------------|----------|------|-------------------|------------------|----------------|-------------------------|--------------|-------|--|
| Para         | ms 🔵     | Auth | orization 🖲       | Headers (8)      | Body           | Pre-request Script      | Tests        |       |  |
| Que          | ry Param | s    |                   |                  |                |                         |              |       |  |
|              | KEY      |      |                   |                  |                |                         |              | VALUE |  |
| $\checkmark$ | limit    |      |                   |                  |                |                         |              | 20    |  |
| ~            | offset   |      |                   |                  |                |                         |              | 60    |  |
|              | Key      |      |                   |                  |                |                         |              | Value |  |
| Body         | Cookies  | ; He | aders <b>(20)</b> | Test Results     |                |                         |              |       |  |
| Pre          | etty R   | law  | Preview           | JSON 🔻           | ₽              |                         |              |       |  |

步驟4.在先前選定的應用程式阻止清單中,複製**guid**,然後運行命令:<u>https://api.amp.cisco.com/v1/file\_lists/guid/files</u>,在此示例中,清單leisanch\_blocking2的 guid為221f6ebd-1245-4d56-ab31-e6997f5779ea,如下圖所示。

| 543 - { |                                                                                             |
|---------|---------------------------------------------------------------------------------------------|
| 544     | "name": "leisanch blocking?".                                                               |
| 545     | "guid": "221f6ebd-1245-4d56-ab31-e6997f5779ea",                                             |
| 546     | "type": "application_blocking",                                                             |
| 547 🔻   | "links": {                                                                                  |
| 548     | "file_list": "https://api.amp.cisco.com/v1/file_lists/221f6ebd-1245-4d56-ab31-e6997f5779ea" |
| 549     | }                                                                                           |

### 在AMP門戶上,應用阻止清單顯示新增的8個SHA-256代碼,如下圖所示。

| leisanch_blocking2                      |                                   |                              |
|-----------------------------------------|-----------------------------------|------------------------------|
| 8 files                                 | Created by Yeraldin Sanchez Mendo | za • 2019-03-26 18:48:02 CST |
| Used in policies: 🗮 WIN POLICY LEISANCH |                                   |                              |
| Used in groups: leisanch_gr             | roup2, leisanch_RE-renamed_1      |                              |
| <ul> <li>View Changes</li> </ul>        |                                   | Edit Delete                  |

使用命令<u>https://api.amp.cisco.com/v1/file\_lists/221f6ebd-1245-4d56-ab31-e6997f5779ea</u>時,清單必須顯示8個SHA-256代碼,如下圖所示。

| 1 -  | { |            |                |                                                                                                    |
|------|---|------------|----------------|----------------------------------------------------------------------------------------------------|
| 2    |   | "ver       | 'sion'         | ': "v1.2.0",                                                                                            |
| 3 🔻  |   | "met       | adata          | »": {                                                                                                   |
| 4 -  |   |            | "link          | <pre><s": pre="" {<=""></s":></pre>                                                                     |
| 5    |   |            |                | <pre>'self": "https://api.amp.cisco.com/v1/file_lists/221f6ebd-1245-4d56-ab31-e6997f5779ea/files"</pre> |
| 6    |   |            | }.             |                                                                                                    |
| 7 -  |   |            | "resu          | ults": {                                                                                                |
| 8    |   |            |                | 'total": 8.                                                                                             |
| 9    |   |            |                | 'current item count": 8.                                                                                |
| 10   |   |            |                | 'index": 0.                                                                                             |
| 11   |   |            |                | 'items per page": 500                                                                                   |
| 12   |   |            | 3              |                                                                                                    |
| 13   |   | 1          | ,              |                                                                                                    |
| 14 - |   | 1)<br>"dat |                | r                                                                                                    |
| 10   |   | : uau      | .a. )<br>"nome | L<br>M. "loiseach blocking?"                                                                            |
| 10   |   |            | name           | · · · · · · · · · · · · · · · · · · ·                                                                   |
| 10   |   |            | guid           | 1 : 221T0eD0-1245-4050-aD51-e099/T5//9ea,                                                               |
| 1/ - |   |            | boti           | Icles": [                                                                                               |
| 18 - |   |            | 1              |                                                                                                    |
| 19   |   |            |                | "name": "WIN POLICY LEISANCH",                                                                          |
| 20   |   |            |                | "guid": "768cdd65-dc8b-4301-82ae-60cb9bcbc57f",                                                         |
| 21 🔻 |   |            |                | "links": {                                                                                              |
| 22   |   |            |                | "policy": "https://api.amp.cisco.com/v1/policies/768cdd65-dc8b-4301-82ae-60cb9bcbc57f"                  |
| 23   |   |            |                | }                                                                                                    |
| 24   |   |            | ]              |                                                                                                    |
| 25   |   |            | ],             |                                                                                                    |
| 26 🔻 |   |            | "iten          | ns": [                                                                                                  |
| 27 🕶 |   |            | {              |                                                                                                    |
| 28   |   |            |                | "sha256": "3a0962c79aabd2bd727fbc50e2dae8ddc2bae863937902158b0037e86f9a21c5",                           |
| 29   |   |            |                | "description": "first sha".                                                                             |
| 30   |   |            |                | "source": "Created from SHAs in shasyeral.txt from                                                      |
| 31 - |   |            |                | "links": {                                                                                              |
| 32   |   |            |                | "file list": "https://api.amp.cisco.com/v1/file lists/221f6ebd-1245-4d56-ab31-e6997f5779ea"             |
| 33   |   |            |                |                                                                                                    |
| 34   |   |            | 1              |                                                                                                    |
| 35 - |   |            | 1              |                                                                                                    |
| 36   |   |            |                | "sha256"• "3a0962c79aabd2bd727fbc50e2dae8ddc2bae863937902158b0037e86f9a21c2"                            |
| 37   |   |            |                | "decription": "First sha"                                                                               |
| 38   |   |            |                | "source": "[rested from SHAs in sharveral tyt from "                                                    |
| 20 - |   |            |                | "Source: Created from Shas In Shasyeral.cxt from                                                        |
| 10   |   |            |                | IIIKS : {                                                                                               |
| 40   |   |            |                | "TILE_IIST": "nttps://api.amp.cisco.com/vi/Tile_Iists/221T0ebd-1245-4050-ab51-e099/T5//96a"             |
| 41   |   |            |                | 3                                                                                                    |
| 42   |   |            | 1              |                                                                                                    |
| 43 - |   |            | {              |                                                                                                    |
| 44   |   |            |                | "sha256": "3a0962c79aabd2bd727fbc50e2dae8ddc2bae863937902158b0037e86f9a21c3"                            |
| 45   |   |            |                | "description": "first sha",                                                                             |
| 46   |   |            |                | "source": "Created from SHAs in shasyeral.txt from ", ",                                                |
| 47 🔻 |   |            |                | "links": {                                                                                              |
| 48   |   |            |                | "file_list": "https://api.amp.cisco.com/v1/file_lists/221f6ebd-1245-4d56-ab31-e6997f5779ea"             |
|      |   |            |                |                                                                                                    |

# 驗證

目前沒有適用於此組態的驗證程序。

# 疑難排解

目前尚無適用於此組態的具體疑難排解資訊。

# 相關資訊

- <u>思科終端進階惡意軟體防護API</u>
- <u>面向終端的思科AMP 使用手册</u>
- 技術支援與文件 Cisco Systems